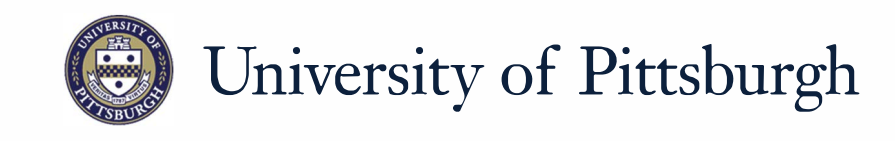

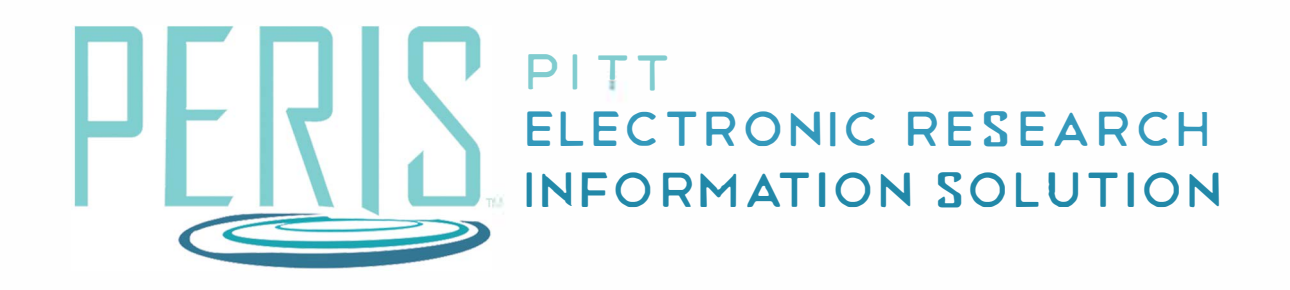

# Quick Reference

| ROUTING2 |
|----------|
|----------|

### Routing

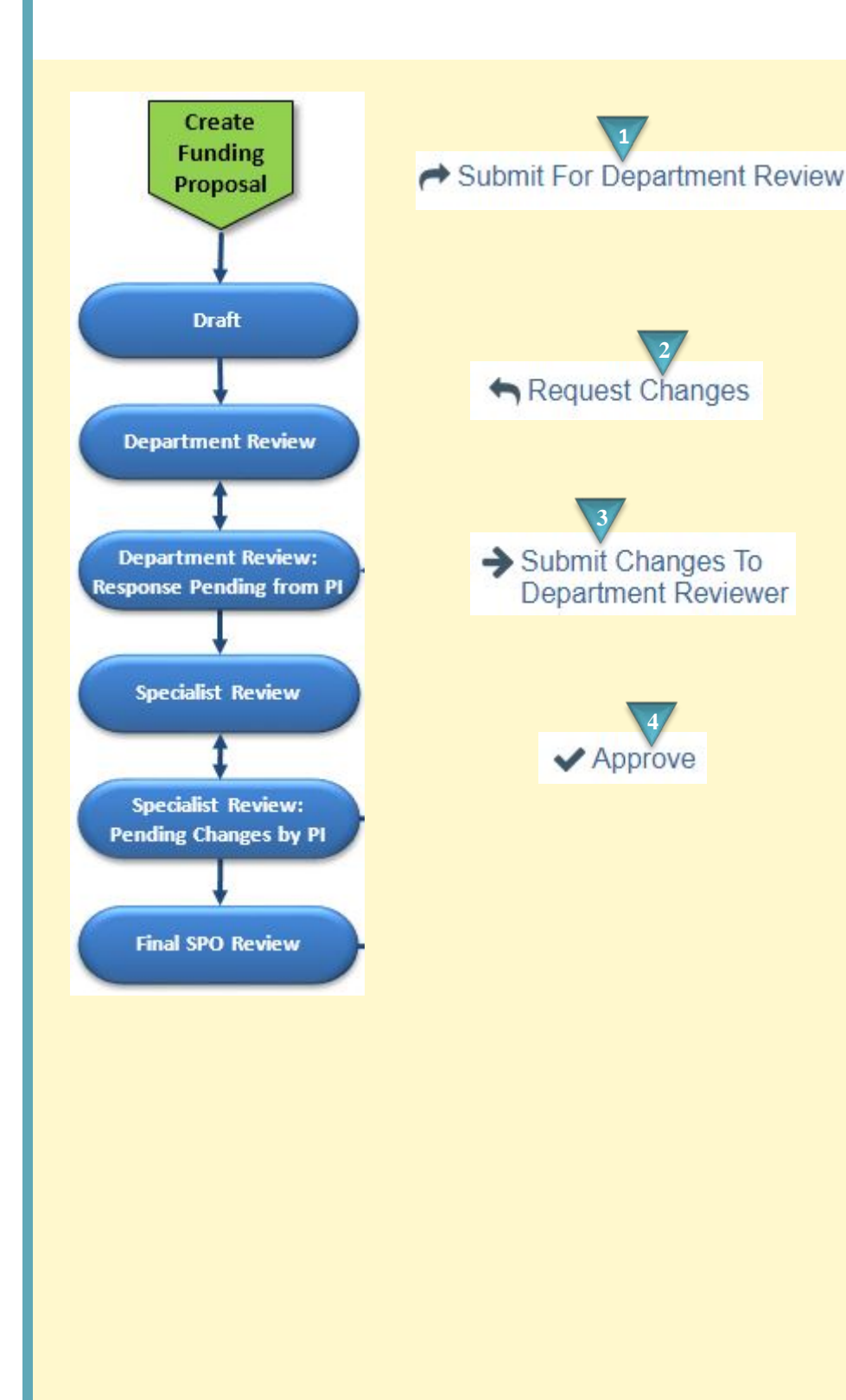

#### Where to start?

**1.** Once the Funding Proposal is complete click *Submit for Department Review*.

### How do I request changes in a Funding Proposal?

- 2. If changes are necessary, the department or sponsored programs office may ask that the funding proposal be updated by clicking the Request Changes activity.
- **3.** Changes can be submitted by clicking a *Submit Changes* activity.

## How do I finish routing the Funding Proposal?

**4.** Click *Approve* to route for Specialist Review. Clicking *Disapprove* will move the application to a Withdrawn state.